## Computing

## Wie kann ich mir in Windows die Festplatte bzw. Festplatten meines PCs anzeigen lassen?

- Starten Sie den Geräte-Manager, indem Sie den Windows-Button drücken und folgenden Menü-Punkt auswählen: Systemsteuerung - System und Sicherheit - Geräte-Manager (unter System).
- Unter Umständen müssen Sie an dieser Stelle Ihr Administratorkennwort eingeben (falls Sie Änderungen im Geräte-Manager vornehmen möchten, ansonsten werden Ihnen die Geräteeinstellungen darin nur angezeigt).
- In der Baumansicht ist/sind unter dem Punkt **Laufwerke** die Festplatte bzw. die Festplatten aufgelistet.
- Weitere Informationen über die Festplatte erhalten Sie, wenn Sie auf den Festplatten-Eintrag einen Rechtsklick ausführen und den Menü-Punkt Eigenschaften auswählen.

Eindeutige ID: #1166 Verfasser: Christian Steiner Letzte Änderung: 2015-10-16 12:36